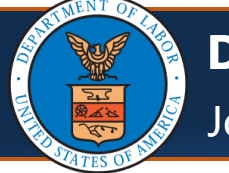

# Navigating to the Authorization Request List Page

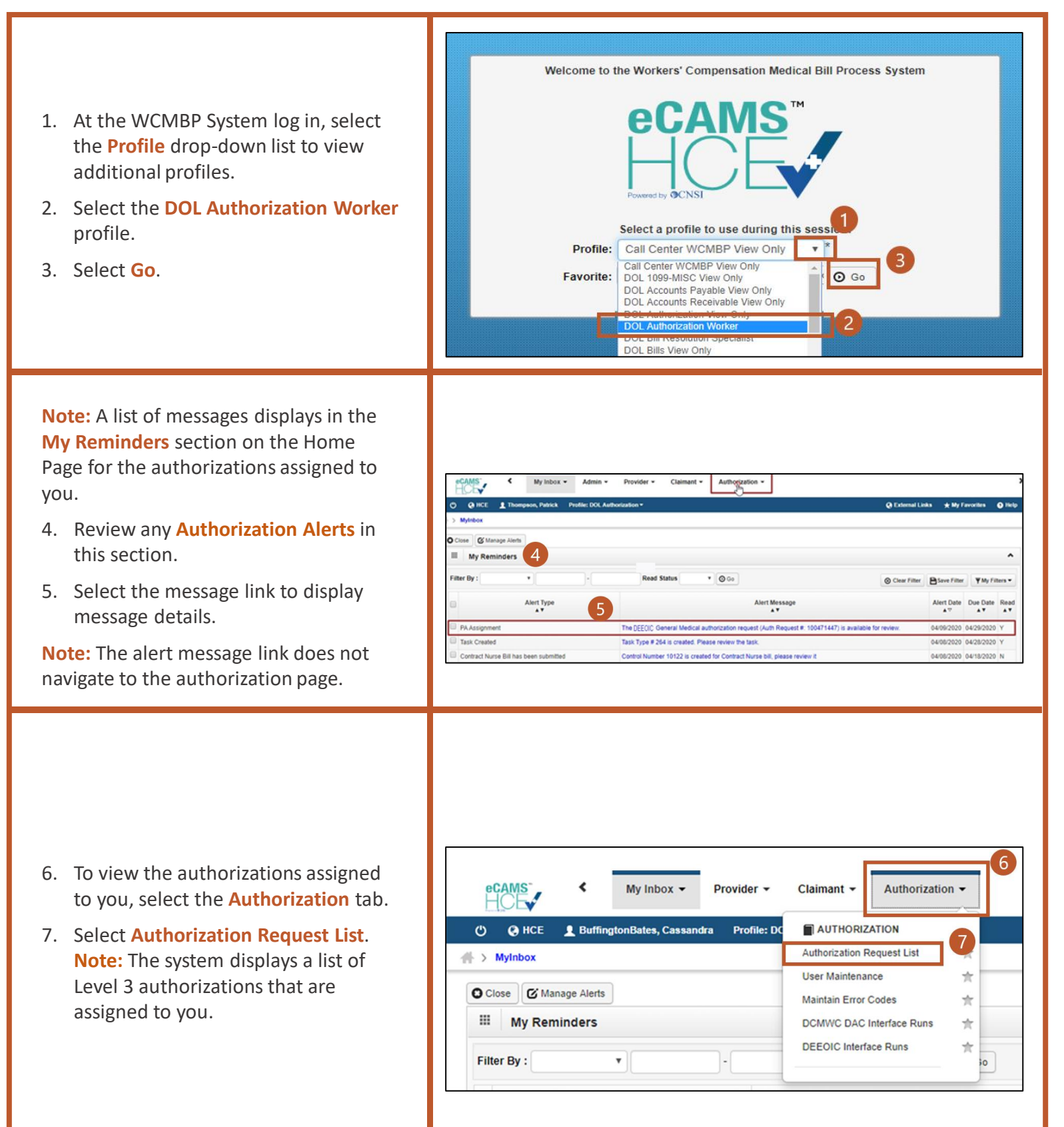

**O**CNSI

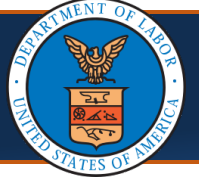

#### **Viewing Authorization Request Details**

The Authorization Request List page displays a summary of authorizations assigned to you, as the Medical Benefits Examiner (MBE). Authorizations are assigned based on the MBE on the claimant's case file.

**Note:** Important authorization information:

- Authorization Request #
- Status
- Auth Type
- Auth Request Type
- Source

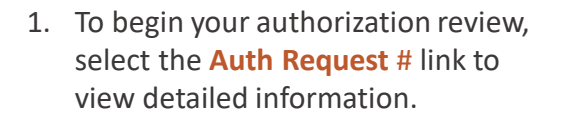

|      | HCE               | 1                   |                     |              | Profile: DOL Aut            | horization Wo   | rker 🔻            |       |       |         |                                |                  | 😍 E     | xternal Lin     | ks -       | ★ My Favorites       | Hel       |
|------|-------------------|---------------------|---------------------|--------------|-----------------------------|-----------------|-------------------|-------|-------|---------|--------------------------------|------------------|---------|-----------------|------------|----------------------|-----------|
| )    | MyInbox >         | Authorization       | n                   |              |                             |                 |                   |       |       |         |                                |                  |         |                 |            |                      |           |
| 0    | Close O Ad        | d New Reque         | st 📰 Get Ne         | w Task       |                             |                 |                   |       |       |         |                                |                  |         |                 |            |                      |           |
|      | Author            | ization Re          | quest List          |              |                             |                 |                   |       |       |         |                                |                  |         |                 |            |                      | ^         |
| Filt | ter By :          |                     | •                   |              |                             | And             |                   |       | ۰     |         |                                |                  | And     |                 |            | Ŧ                    |           |
|      |                   |                     | And                 | 1            |                             |                 |                   |       | 1     | Program | DEEOIC                         | * O Go           |         |                 |            |                      |           |
|      |                   |                     |                     |              |                             |                 |                   |       |       |         |                                |                  | ⊗ ci    | ear Filter      | 🗎 Sa       | ve Filter ¥My        | Filters 🔻 |
|      | Auth<br>Request # | Claimant<br>Case ID | OWCP<br>Provider ID | Status       | Auth Type                   | Last<br>Updated | Submitted<br>Date | Level | Organ | ization | District<br>Office             | CNSI<br>Reviewer | Program | Clai<br>Examine | m<br>r/MBE | Auth Request<br>Type | Source    |
| 8    | 100471463         |                     | 9999999991          | Entering     | Home Health<br>Request      | 04/14/2020      |                   | 3     |       |         |                                | Not<br>Assigned  | DEEOIC  |                 |            | Initial Request      | DDE       |
| 8    | 100471445         |                     | 700030500           | In<br>Review | Rehabilitative<br>Therapies | 04/07/2020      | 04/07/2020        | 3     | OWCF  |         |                                | Not<br>Assigned  | DEEOIC  |                 |            | Initial Request      | DDE       |
| 2    | 100471444         |                     | 999999991           | In<br>Review | Medical<br>Transportation   | 04/07/2020      | 04/07/2020        | 3     | OWCF  | •       |                                | Not<br>Assigned  | DEEOIC  |                 |            |                      | DDE       |
| 2    | 100471436         |                     | 611106200           | In<br>Review | Home Health<br>Request      | 04/07/2020      | 04/07/2020        | 3     | OWCF  | •       |                                | Not<br>Assigned  | DEEOIC  |                 |            | Re-Authorization     | DDE       |
| 8    | 100471424         |                     | 700030500           | In<br>Review | General<br>Medical          | 04/06/2020      | 04/06/2020        | 3     | OWCF  |         | DEEOIC -<br>National<br>Office |                  | DEEOIC  |                 |            |                      | DDE       |
| 2    | 100471401         |                     | 611106200           | In<br>Review | General<br>Medical          | 04/06/2020      | 04/06/2020        | 3     | OWCF  | , (     | DEEOIC -                       |                  | DEEOIC  |                 |            |                      | DDE       |

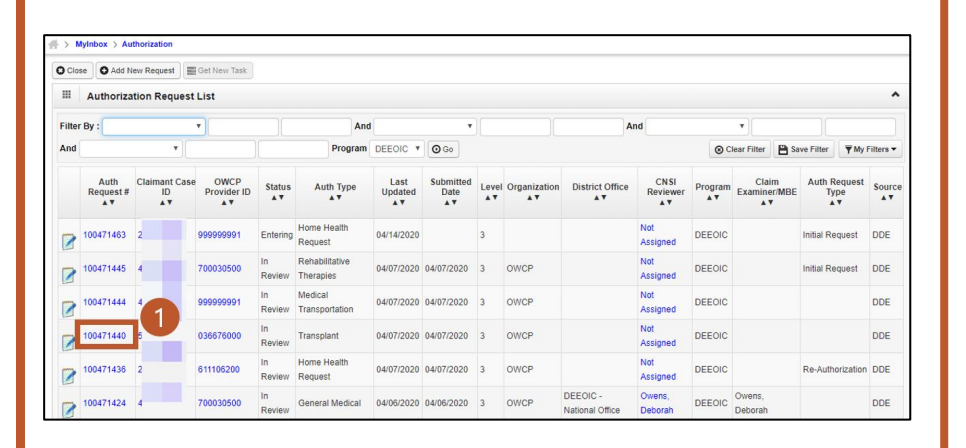

 Once the Authorization Details List page displays, select Retrieve Correspondence/Attachments to view any attachments or images associated with the authorization.

| uth Requ | lest Numb             | er :          |            |        |               |                          |             | 9               |              |                      |  |
|----------|-----------------------|---------------|------------|--------|---------------|--------------------------|-------------|-----------------|--------------|----------------------|--|
| Close    | 🖋 Updat               | e 🖨 Generate  | Correspo   | ndence | C Retrieve Co | rrespondence/            | Attachments | F Comments      | View History | • View Error History |  |
| Close R  | Request               | Upload/Retrie | ve Attachr | nent   | Show Duplicat | e Authorization          | Show C      | orrection       |              |                      |  |
| 1        | Program:              | DEEOIC        |            |        | ~ Author      | ization Type:            | Durable Med | lical Equipment | ~            |                      |  |
| Aut      | horization<br>Status: | In Review     |            |        | Author        | zation Level:            | Level 3     |                 |              |                      |  |
|          | Source:               | DDE           |            |        | Emer          | gency/Urgent<br>Request: |             |                 |              |                      |  |
| III R    | equestor              | Information   |            |        |               |                          |             |                 |              |                      |  |
| Date R   | equested:             | 02/14/2023    | *          |        | Requested By: | Binjal                   |             |                 | Phone Numb   | per:                 |  |
|          | aimant Ir             | formation     |            |        |               |                          |             |                 |              |                      |  |

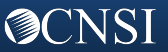

**DEEOIC Authorization for Medical Benefits Examiners (MBE)** Job Aid

# Viewing Authorization Request Details, Continued (Second Page)

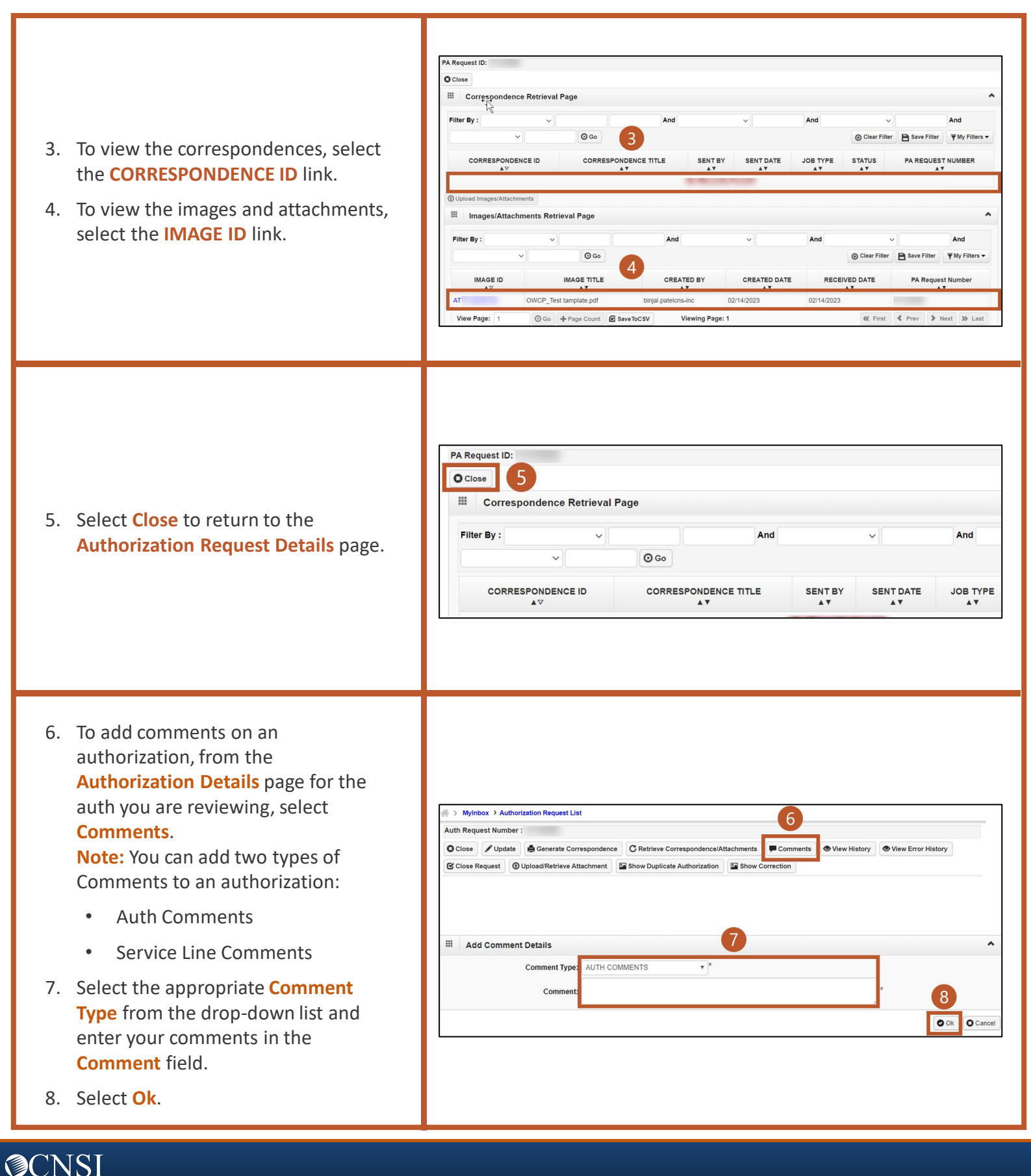

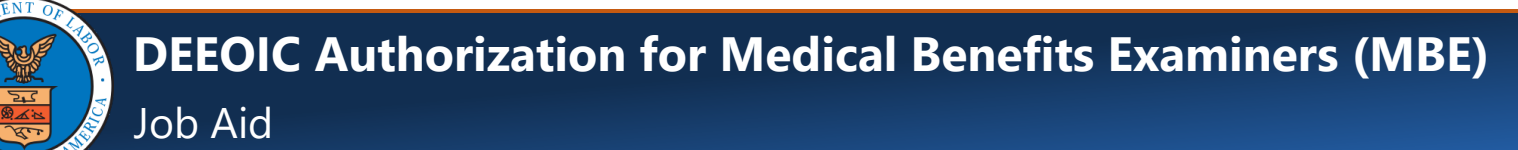

#### Viewing Authorization Request Details, Continued (Third Page)

| 9. Once comments are entered, select Close.                                                                                                    | O Help     O Help     O Coo O Add Comments     O Delete Comments     O Go     O Clear Filter     Save Filter     YMy Filters     Type     User     AT     AT     AT     AT     No     Records Found !                                                                                                    |
|----------------------------------------------------------------------------------------------------|----------------------------------------------------------------------------------------------------|
| <ul> <li>10. If necessary, select Show Duplicate<br/>Authorization to check for duplicate<br/>authorizations.</li> <li>Note: Show Duplicate Authorization provides<br/>details of any authorization with a status of<br/>Approved, In Review, or Pended Further<br/>Development. Details provided include:</li> <li>OWCP Provider ID</li> <li>Claimant Case ID</li> <li>Procedure Code</li> <li>Same or overlapping Date</li> </ul> | Creteive Correspondence/Attachments         Comments         View History         Upload Retrieve Attachment         2 Show Duploate Authorization           Program:         DEED(C         Authorization Type:         Durable Medical Equipment         4           attorization type:         Durable Medical Equipment         Emergency/Urgent Request:         5                                                                                                    |
| By using Show Duplicate Authorization, MBEs<br>can verify if an authorization is a true<br>duplicate or not, or if the service had already<br>been approved in the past.<br>11. Select Close to return to the specific Auth<br>Request Number.                                                                                                    | O Close       11         III       Duplicate Auth         Auth Request# OWCP Provider ID Claimant Case ID       Code Type Code         Av       Av         Av       Av         No Records Found !       Av |

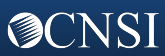

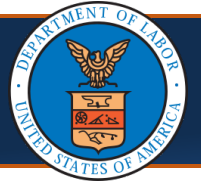

## **Creating a New Authorization Request**

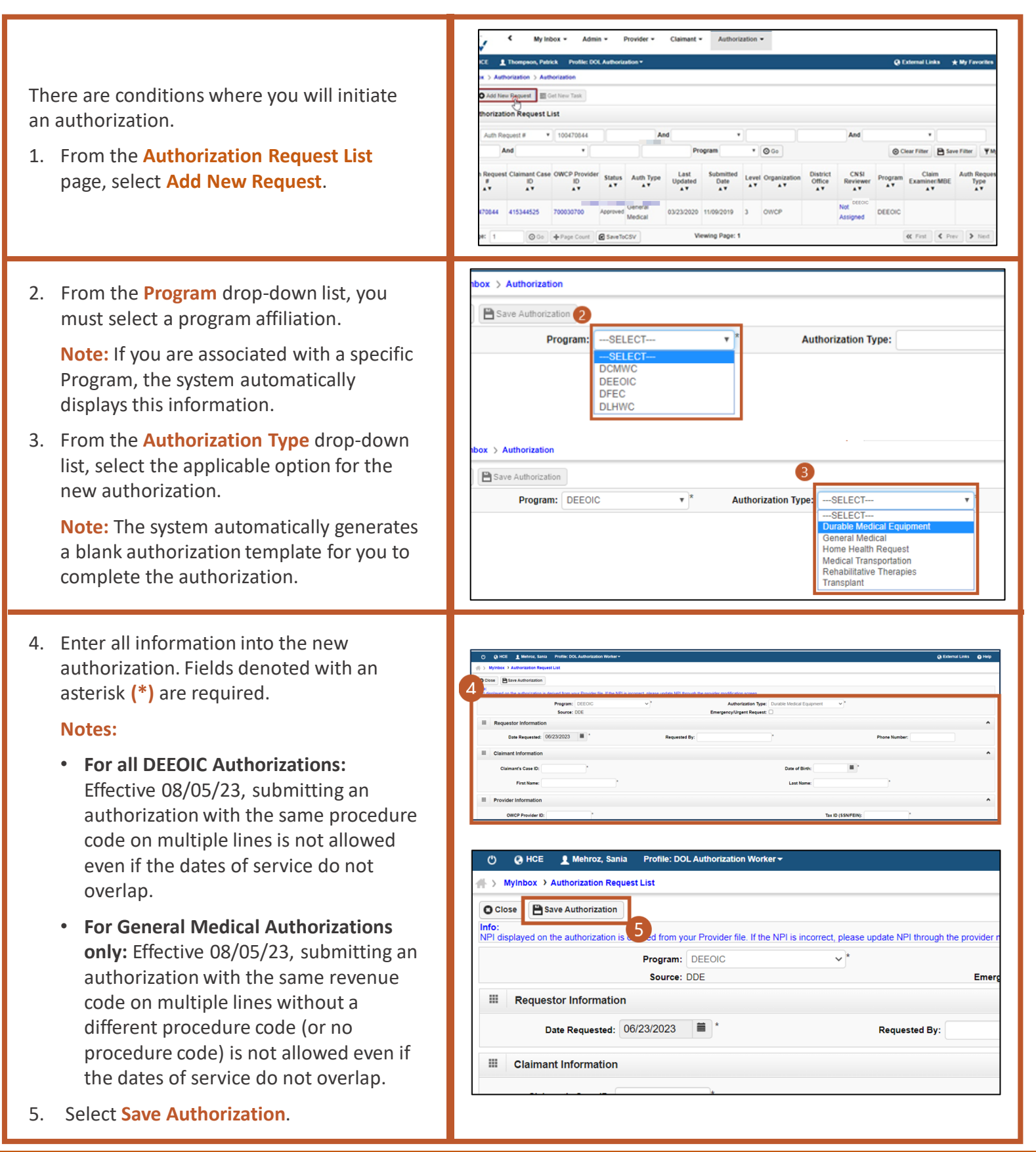

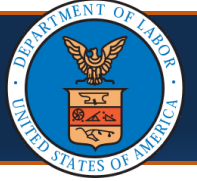

## **Decision Making for Authorization Requests**

**Note:** Once a provider submits an authorization, either via fax or direct data entry within the Provider Portal, the MBE will receive an authorization alert that an authorization has been assigned to them.

- 1. To navigate to the authorization, select the **Authorization** tab.
- 2. Select Authorization Request List.

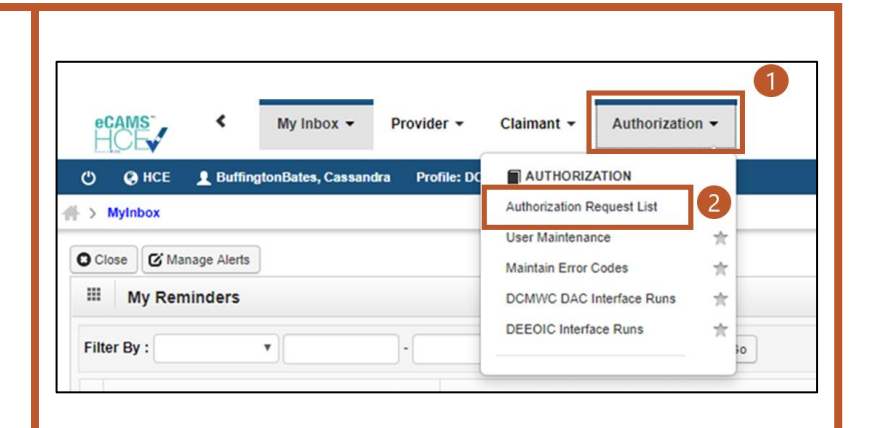

**Note:** Effective 08/05/23, the system will generate a new authorization for every claimant travel bill requiring an authorization regardless of the availability of a matching authorization and its status. MBEs will review these authorizations following the current review process even if a matching authorization exists. Additionally, system-generated authorizations will merge all service lines with the same procedure code into one (1), irrespective of the dates of service.

- 3. If you do not initially see the authorization that is in an "In Review" status, use the filters to perform a search.
- 4. Select the Authorization Request # link.

The **Authorization Request List** details page displays with detailed information.

| I | Filter By :       |                     | ¥                   |              |                           | And             |                   | Ý        |              |                          | A                | nd      | ×                     |                      |        |                  |
|---|-------------------|---------------------|---------------------|--------------|---------------------------|-----------------|-------------------|----------|--------------|--------------------------|------------------|---------|-----------------------|----------------------|--------|------------------|
|   | And               | ~                   |                     |              | Prog                      | gram 👘          | ~ Subn            | nitted I | ALL          | ~ 0                      | Go               |         | Clear Filter          | Save Filter          | ₩y My  | Filters 🕶        |
| 4 | Auth<br>Request # | Claimant<br>Case ID | OWCP<br>Provider ID | Status       | Auth Type                 | Last<br>Updated | Submitted<br>Date | Level    | Organization | District Office          | CNSI<br>Reviewer | Program | Claim<br>Examiner/MBE | Auth Request<br>Type | Source | Assigned<br>Date |
| Į | 10(               |                     |                     | In<br>Review | Home<br>Health<br>Request |                 |                   | 3        | OWCP         | DEEOIC -<br>Seattle      | Not<br>Assigned  | DEEOIC  | -                     | Correction           | DDE    | 04/25/2022       |
| 8 |                   | -                   |                     | In<br>Review | Home<br>Health<br>Request |                 |                   | 3        | OWCP         | DEEOIC -<br>Jacksonville | Not<br>Assigned  | DEEOIC  |                       | Initial Request      | DDE    | 01/17/202        |
| 8 |                   |                     |                     | In<br>Review | Home<br>Health<br>Request |                 |                   | 3        | OWCP         | DEEOIC -<br>Jacksonville | Not<br>Assigned  | DEEOIC  |                       | Initial Request      | System | 01/06/202        |
| 8 |                   |                     | -                   | In<br>Review | Home<br>Health<br>Request |                 |                   | 3        | OWCP         | DEEOIC -<br>Jacksonville | Not<br>Assigned  | DEEOIC  |                       | Initial Request      | DDE    | 11/15/202        |

| Auth Requ | Jest Numb          | ber:           |                |         |                                                     |               |                 |              |                    | +t+ |
|-----------|--------------------|----------------|----------------|---------|-----------------------------------------------------|---------------|-----------------|--------------|--------------------|-----|
| O Close   | 🖌 Upda             | te 🖨 Genera    | te Corresponde | C Ref   | trieve Correspondence                               | Attachments   | Comments        | View History | View Error History | h   |
| Close F   | Request            | O Upload/Retri | eve Attachment | Show    | Duplicate Authorization                             | Show C        | orrection       |              |                    |     |
|           | Program:           | DEEOIC         |                | ~       | Authorization Type:                                 | Durable Med   | lical Equipment | ~            |                    |     |
| Auti      | Status:<br>Source: | In Review      |                |         | Authorization Level:<br>Emergency/Urgen<br>Request: | Level 3       |                 |              |                    |     |
| III R     | equestor           | Information    |                |         |                                                     |               |                 |              |                    | ^   |
| Date R    | equested:          | 02/14/2023     |                | Request | ed By: Binjal                                       |               |                 | Phone Num    | ber:               |     |
| III CI    | laimant l          | nformation     |                |         |                                                     |               |                 |              |                    | ^   |
| Claimar   | nt's Case I        | D:             |                |         |                                                     | ate of Birth: | and the second  |              |                    |     |

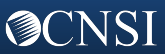

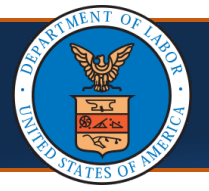

## Decision Making for Authorization Requests, Continued

- Make any required updates and create the authorization within the Energy Case Management (ECS) System.
- After you have entered all information in the ECS System, select Close Request on the Authorization Request List details page.

**Note:** No further updates are allowed once you select Close Request.

The system automatically updates the status of the authorization to "Processed Awaiting Decision".

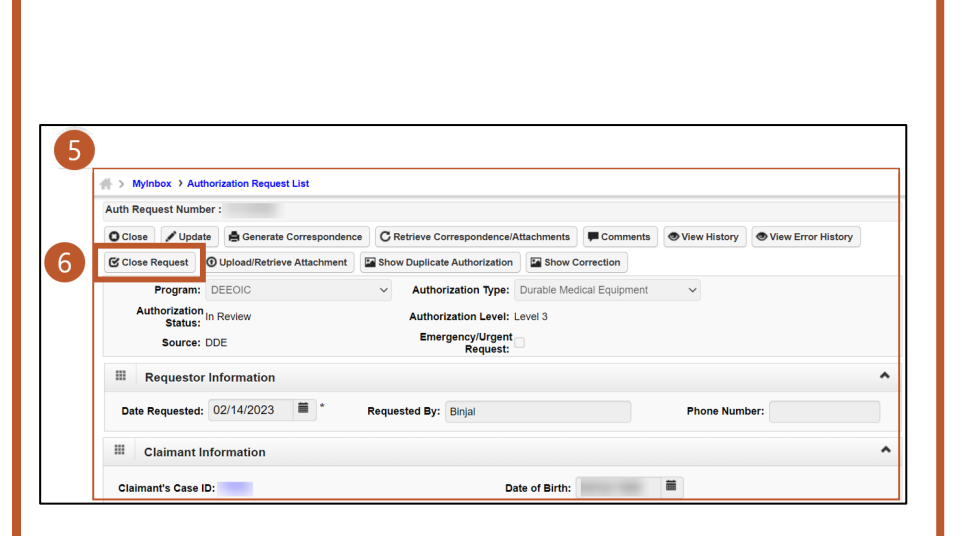

| Auth R | equest Number :        |                                         |                                     |                                           |
|--------|------------------------|-----------------------------------------|-------------------------------------|-------------------------------------------|
| O Clos | se 🖉 Update 🚔          | Generate Correspondence                 | C Retrieve Correspondence/Attachmen | ts Comments                               |
| P Sho  | w Duplicate Authorizat | ion Show Correction                     |                                     |                                           |
|        |                        | Program: DEEOIC                         | ~                                   | Authorization T                           |
|        | Authoriza              | tion Status: Processed A<br>Source: DDE | waiting Decision                    | Authorization Le<br>Emergency/Urgent Requ |
|        | Requestor Inform       | nation                                  |                                     |                                           |
|        | Date Requested:        | 02/14/2023                              | Requested By:                       | Binjal                                    |

 Determine whether to update the authorization in the ECS System to a status of "Approved", "Denied", "Pended Further Development", "Cancelled", or "Returned to Provider".

**Note:** After you make this decision in the ECS System, the ECS System transfers it to the WCMBP System where Providers can see the status.

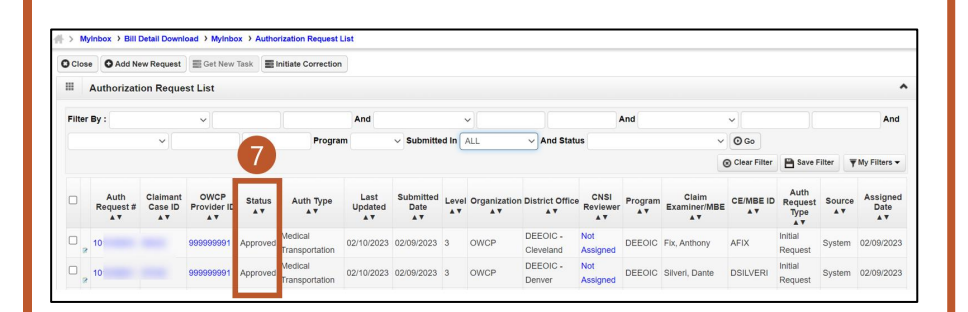

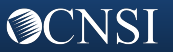

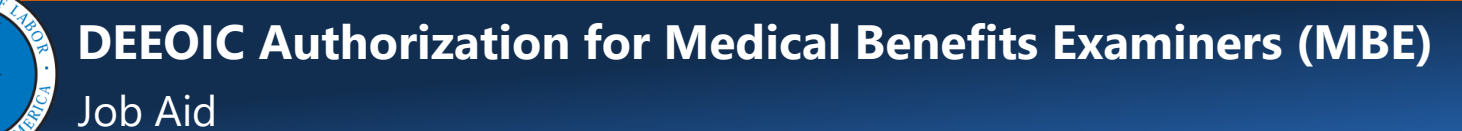

Cycle

## **Resolving Authorization Errors in the Authorization Request Page**

When an authorization request has errors listed, the system displays them under the Error Type column of the Error List section.

The Error Type description includes:

- H = Error is within the Header information.
- L1, L2, and so on = Error is within the Service Line information.

To resolve the errors, changes must be made in the ECS System.

uth Request Number : O Close 🖌 Update 🗟 Generate Correspondence Crespondence/Attachments 🗭 Comments 🔍 View History 🖉 View Error History tachment 🔄 Show Duplicate Authorization 🔄 Show Correction Program: DEEOIC ~ Authorization Type: Durable Medical Equipment Authorization Level: Level 3 Emergency/Urgent Request: sation Status: In Review Source: DDE Error List Run Edits Error Type Error Code Error Desc Erroneous Data Resolved By Resolved Date/Time Error Statu T/S: SVC NOT CVRD FOR DOS L2 0861 Claimant Id: 50029706 L3 1589 DOS AFTER DATE OF DEATH Y To Date of Service: 11/08/2022 T/S: SVC NOT CVRD FOR DOS

Claimant Id: 50029706

Once the WCMBP system receives the authorization decision determined in the ECS System, errors are resolved. To be sure the updates have resolved the errors, you can check the system.

- 1. Select the checkbox to the left of the edit.
- 2. Then, select Run Edits. Note: The Run Edits feature can be used after approximately 24 hours.
  - If the change was successful, the error or errors will be removed from the Error List, allowing you to approve the authorization. This process will not have to be completed to deny an authorization.
  - If the change was not successful, the errors will still display in the Error List.

|   |   | Force         | Run Edits  | 2                    |                           |              |                |             |                    |              |
|---|---|---------------|------------|----------------------|---------------------------|--------------|----------------|-------------|--------------------|--------------|
|   |   | Cycle #<br>▲▼ | Error Type | Error Code           | Error Desc                | Forcible     | Erroneous Data | Resolved By | Resolved Date/Time | Error Status |
| D |   | 1             | L1         | 70861                | T/S: SVC NOT CVRD FOR DOS | Y            | Claimant Id:   |             |                    | 0            |
|   | v | iew Page:     | 1          | <b>O</b> Go <b>H</b> | Page Count                | liewing Page | e: 1           | <b>«</b> F  | irst 🔇 Prev 🕻 No   | ext 🔉 Last   |

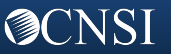

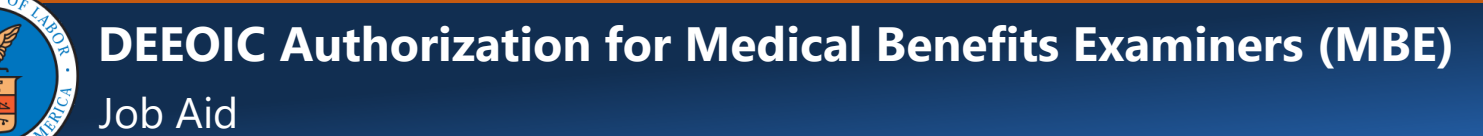

## Updating Authorization Requests in the Authorization Request Page

| If an authorization in an "In |
|-------------------------------|
| Review" status needs to have  |
| information updated, complete |
| the following steps:          |

**Note:** Updates are not allowed once an authorization reaches the "Processed Awaiting Decision" status.

- Select the Line # link to update the information in an authorization.
- Update any field information as applicable for the authorization.
- Select OK for the system to reflect your updates to the authorization.

Note: Fields denoted with an asterisk (\*) are required. Any field that is not grayed out can be updated.

|                                                                                                    |                                                                                                    | Is this a seco                            | Specific Body Part to be treater<br>and surgery on the same body part<br>Diagnosis Code | l: back                             |                                                                        |                        |                           |                |          |          |
|----------------------------------------------------------------------------------------------------|----------------------------------------------------------------------------------------------------|-------------------------------------------|-----------------------------------------------------------------------------------------|-------------------------------------|------------------------------------------------------------------------|------------------------|---------------------------|----------------|----------|----------|
|                                                                                                    |                                                                                                    |                                           | Diagnosis Code                                                                          |                                     |                                                                        |                        |                           |                |          |          |
|                                                                                                    |                                                                                                    |                                           |                                                                                         | : A: M5417                          | B:                                                                     | C:                     | D:                        |                |          |          |
|                                                                                                    |                                                                                                    |                                           | Is this an implant                                                                      | No 🔻                                |                                                                        |                        | Cost of Implant:          |                |          |          |
| Add New Line                                                                                                    | Discusio Deletera                                                                                                    | 0.4.7                                     |                                                                                         |                                     | 0                                                                      |                        |                           |                |          | 0.       |
|                                                                                                    | ▲▼                                                                                                    |                                           |                                                                                         |                                     | ▲▼                                                                     | A T                    | A T                       | Auto Anioun    |          |          |
| Vie Page: 1 O Co +                                                                                                    | Page Count SaveToCSV                                                                                                    | rocedure Code 808                         | Viewing Page                                                                            | 3                                   | 2                                                                      |                        |                           | <b>«</b> First | t C Prev | > Next   |
|                                                                                                    |                                                                                                    |                                           | Remark                                                                                  |                                     |                                                                        |                        |                           |                |          |          |
|                                                                                                    |                                                                                                    |                                           |                                                                                         |                                     |                                                                        |                        |                           |                |          |          |
|                                                                                                    |                                                                                                    |                                           |                                                                                         |                                     |                                                                        |                        |                           |                |          |          |
|                                                                                                    |                                                                                                    |                                           |                                                                                         |                                     |                                                                        |                        |                           |                |          |          |
|                                                                                                    |                                                                                                    |                                           |                                                                                         |                                     |                                                                        |                        |                           |                |          |          |
|                                                                                                    |                                                                                                    |                                           |                                                                                         |                                     |                                                                        |                        |                           |                |          |          |
|                                                                                                    |                                                                                                    |                                           |                                                                                         |                                     |                                                                        |                        |                           |                |          |          |
|                                                                                                    |                                                                                                    |                                           |                                                                                         |                                     |                                                                        |                        |                           |                |          |          |
|                                                                                                    |                                                                                                    |                                           |                                                                                         |                                     |                                                                        |                        |                           |                |          |          |
|                                                                                                    |                                                                                                    |                                           |                                                                                         |                                     |                                                                        |                        |                           |                |          |          |
|                                                                                                    |                                                                                                    |                                           |                                                                                         |                                     |                                                                        |                        |                           |                |          |          |
|                                                                                                    |                                                                                                    |                                           |                                                                                         |                                     |                                                                        |                        |                           |                |          |          |
|                                                                                                    |                                                                                                    |                                           |                                                                                         |                                     |                                                                        |                        |                           |                |          |          |
|                                                                                                    |                                                                                                    |                                           |                                                                                         |                                     |                                                                        |                        |                           |                |          |          |
|                                                                                                    |                                                                                                    |                                           |                                                                                         |                                     |                                                                        |                        |                           |                |          |          |
|                                                                                                    |                                                                                                    |                                           |                                                                                         |                                     |                                                                        |                        |                           |                |          |          |
| Auth Deguast Number                                                                                                    |                                                                                                    |                                           |                                                                                         |                                     |                                                                        |                        |                           |                |          |          |
| Auth Request Number                                                                                                    | :                                                                                                    |                                           |                                                                                         |                                     |                                                                        |                        |                           |                |          |          |
| Auth Request Number                                                                                                    | :                                                                                                    |                                           |                                                                                         |                                     |                                                                        | .†.                    |                           |                |          |          |
| Auth Request Number                                                                                                    | :<br>ice Line                                                                                                    |                                           |                                                                                         |                                     |                                                                        | t t                    |                           |                |          |          |
| Auth Request Number                                                                                                    | :<br>ice Line                                                                                                    | *                                         |                                                                                         |                                     |                                                                        | ++                     |                           | *              |          |          |
| Auth Request Number Update Servi From Date:                                                                                                    | :<br>ice Line<br>11/09/2021                                                                                                    |                                           |                                                                                         |                                     | To Date:                                                               | + <b>↑</b><br>11/08/20 | 022                       | )*             |          |          |
| Auth Request Number<br>2 Update Servi<br>From Date:<br>Diagnosis Pointer:                                                                                                    | :<br>ice Line<br>11/09/2021<br>☑ A □ B                                                                                               | ••••••••••••••••••••••••••••••••••••••    | D                                                                                       |                                     | To Date:                                                               | 11/08/20               | 022                       | *              |          |          |
| Auth Request Number<br>Update Servi<br>From Date:<br>Diagnosis Pointer:<br>Code Type:                                                                                                    | :<br>ice Line<br>11/09/2021<br>A B<br>HCPCS Procedu                                                                                  | ■*<br>□C□<br>ure Code ~                   | D                                                                                       |                                     | To Date:                                                               | +†;<br>11/08/20        | 022                       | )*             |          |          |
| Auth Request Number<br>Update Servi<br>From Date:<br>Diagnosis Pointer:<br>Code Type:<br>Procedure Code:                                                                                                    | :<br>ice Line<br>11/09/2021<br>A B<br>HCPCS Procedu<br>A7002                                                                         | ■*<br>□C □<br>ire Code ~]*                | D                                                                                       |                                     | To Date:                                                               | + <b>1</b><br>11/08/20 | 022                       | *              |          |          |
| Auth Request Number<br>Update Servi<br>From Date:<br>Diagnosis Pointer:<br>Code Type:<br>Procedure Code:<br>Code Description:                                                                                    | :<br>ice Line<br>11/09/2021<br>A B<br>HCPCS Procedu<br>A7002<br>TUBING USED W                                                        | C C C C C C C C C C C C C C C C C C C     | D                                                                                       |                                     | To Date:                                                               | 11/08/20               | 022                       | )*             |          |          |
| Auth Request Number<br>Update Servi<br>From Date:<br>Diagnosis Pointer:<br>Code Type:<br>Procedure Code:<br>Code Description:<br>Units :                                                                         | :<br>ice Line<br>11/09/2021<br>A B<br>HCPCS Procedu<br>A7002<br>TUBING USED W<br>12 *                                                | ire Code v*                               | D                                                                                       | Rental or Purcha                    | To Date:                                                               | 11/08/20               | D22 着                     | *              |          |          |
| Auth Request Number<br>2 Update Servi<br>From Date:<br>Diagnosis Pointer:<br>Code Type:<br>Procedure Code:<br>Code Description:<br>Units :<br>Cost :                                                             | :<br>ice Line<br>11/09/2021<br>A B<br>HCPCS Procedu<br>A7002<br>TUBING USED W<br>12<br>\$123.12<br>*                                 | ire Code V*                               | D                                                                                       | Rental or Purcha                    | To Date:<br>se Modifier:<br>Duration:                                  | 11/08/20<br>NU-Purcl   | D22 Enased New            | *              |          | <u> </u> |
| Auth Request Number<br>2 Update Servi<br>From Date:<br>Diagnosis Pointer:<br>Code Type:<br>Procedure Code:<br>Code Description:<br>Units :<br>Cost :                                                             | :<br>ice Line<br>11/09/2021<br>A B<br>HCPCS Procedu<br>A7002<br>TUBING USED W<br>12<br>\$123.12<br>*<br>Lavel 3 x *                  | ITE Code V<br>ire Code V<br>V SUCTION PUT | D<br>MP                                                                                 | Rental or Purcha                    | To Date:<br>se Modifier:<br>Duration:                                  | NU-Purcl<br>12 MONT    | D22 🗯                     | *              |          |          |
| Auth Request Number<br>2 Update Servi<br>From Date:<br>Diagnosis Pointer:<br>Code Type:<br>Procedure Code:<br>Code Description:<br>Units :<br>Cost :<br>Level:                                                   | :<br>ice Line<br>11/09/2021<br>A B<br>HCPCS Procedu<br>A7002<br>TUBING USED W<br>12<br>\$123.12<br>Level 3 v                         | ITE Code V<br>ire Code V<br>V SUCTION PUT | D<br>MP                                                                                 | Rental or Purcha                    | To Date:<br>se Modifier:<br>Duration:<br>nial Reason:                  | NU-Purd                | D22 🗮<br>nased New<br>THS | *              |          |          |
| Auth Request Number<br>2 Update Servi<br>From Date:<br>Diagnosis Pointer:<br>Code Type:<br>Procedure Code:<br>Code Description:<br>Units :<br>Cost :<br>Level:<br>Line Status:                                   | :<br>ice Line<br>11/09/2021<br>A B<br>HCPCS Procedu<br>A7002<br>TUBING USED W<br>12<br>\$123.12<br>*<br>Level 3 ~<br>In Review       | ITE CODE V<br>ITE CODE V<br>V SUCTION PUT | D<br>MP                                                                                 | Rental or Purcha                    | To Date:<br>se Modifier:<br>Duration:<br>nial Reason:                  | NU-Purcl<br>12 MONT    | nased New<br>THS          | )*<br>*        |          |          |
| Auth Request Number<br>2 Update Servi<br>From Date:<br>Diagnosis Pointer:<br>Code Type:<br>Procedure Code:<br>Code Description:<br>Units :<br>Cost :<br>Level:<br>Line Status:<br>Authorized Units:              | :<br>ice Line<br>11/09/2021<br>A B<br>HCPCS Procedu<br>A7002<br>TUBING USED W<br>12<br>\$123.12<br>*<br>Level 3 \sigma*<br>In Review | ITE CODE V<br>ITE CODE V<br>V SUCTION PUT | D<br>MP                                                                                 | Rental or Purcha<br>Der<br>Authoria | To Date:<br>see Modifier:<br>Duration:<br>nial Reason:<br>seed Amount: | NU-Purct               | nased New<br>THS          | )*<br>*        |          |          |
| Auth Request Number<br>2 Update Servi<br>From Date:<br>Diagnosis Pointer:<br>Code Type:<br>Procedure Code:<br>Code Description:<br>Units :<br>Cost :<br>Level:<br>Line Status:<br>Authorized Units:              | :<br>ice Line<br>11/09/2021<br>A B<br>HCPCS Procedu<br>A7002<br>TUBING USED W<br>12<br>\$123.12<br>Level 3 \sigma"<br>In Review      | III CODE V<br>III CODE V<br>V SUCTION PUI | D<br>MP                                                                                 | Rental or Purcha<br>Der<br>Authoriz | To Date:<br>see Modifier:<br>Duration:<br>nial Reason:<br>seed Amount: | NU-Purce               | nased New<br>THS          | )*<br>         |          |          |
| Auth Request Number<br>2 Update Servi<br>From Date:<br>Diagnosis Pointer:<br>Code Type:<br>Procedure Code:<br>Code Description:<br>Units :<br>Cost :<br>Level:<br>Line Status:<br>Authorized Units:<br>Comments: | :<br>ice Line<br>11/09/2021<br>A B<br>HCPCS Procedu<br>A7002<br>TUBING USED W<br>12<br>\$123.12<br>Level 3 \sigma"<br>In Review      | III CODE V<br>III CODE V<br>V SUCTION PUI | D<br>MP                                                                                 | Rental or Purcha<br>Der<br>Authoriz | To Date:<br>se Modifier:<br>Duration:<br>nial Reason:<br>sed Amount:   | NU-Purce               | nased New<br>THS          | ·<br>·         |          |          |

On the next page, you will see how to access and generate a scheduled report in the WCMBP System.

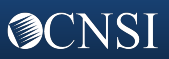

#### Accessing and Generating Scheduled Reports

#### How to Generate Scheduled Reports

| V                                                 | VITHI |                     | <sup>9</sup> SYSTEM | – TO        | SUBSCRI                     | BE   |                     | > \      | NITH     | HIN WCM               | BP SYSTI      | EM – <b>O</b>                  | NCE SU                       | BSC                | RIBE       | D                          |
|---------------------------------------------------|-------|---------------------|---------------------|-------------|-----------------------------|------|---------------------|----------|----------|-----------------------|---------------|--------------------------------|------------------------------|--------------------|------------|----------------------------|
| SELECT THE<br>ADMIN TAB IN<br>THE WCMBP<br>SYSTEM | >     | SELECT F<br>SUBSCRI | REPORTS<br>PTION    | S<br>R<br>C | ELECT<br>REPORT<br>CHECKBOX | >    | SELECT<br>SUBSCRIBE |          | >        | SELECT TH<br>ADMIN TA | ie<br>Ab      | SELEC<br>REPO<br>ACCES<br>PORT | T<br>RTS<br>SS<br>AL         | >                  | OPE<br>REP | IN<br>ORTS                 |
| Admin 🕶                                           |       |                     | Close & Subsc       | ribe Øu     | Jnsubscribe<br>tion         |      | Ad                  | min 🕶    |          |                       |               | Close<br>Eliter By :           | ort Access Portal            |                    |            |                            |
| REPORTS                                           |       |                     | Filter By :         |             | T                           |      |                     | REPO     | RTS      |                       |               | The by .                       |                              |                    |            |                            |
| Reports Subscription                              | *     | $\rightarrow$       | Report N            | umber       |                             |      | R                   | eports S | Subscrip | otion 🔺               | $\rightarrow$ | Report<br>Number               | Report Name<br>▲▼            | Reporting<br>Level | Program    | 1                          |
| Reports Access Portal                             | *     |                     | 511                 |             | Call Cantar Parforma        | Ince | R                   | eports A | ccess I  | Portal 📩              |               | 453                            | Covered Procedure<br>Listing | National<br>Office | DCMWC      | 09-RPT-03-4<br>125321.xlsx |
|                                                   |       |                     | 511                 |             | Call Center Performa        | ince |                     |          |          |                       |               | 454                            | Covered Diagnoses<br>Listing | Office             | DCMWC      | 09-RPT-03-4<br>125321.xlsx |

After subscribing to reports and accessing the **Reports Access Portal** page, select the link for the report you want to view. The selected report opens as an Excel file.

#### **Scheduled Reports**

Be sure to subscribe to the following scheduled reports.

| Report Name                                            | Subsystem               | Frequency |
|--------------------------------------------------------|-------------------------|-----------|
| Authorizations Suspending More Than 3 Days             | Authorizations          | Weekly    |
| Authorizations in "F" (Further Review) Status          | Authorizations          | Weekly    |
| Prior Authorizations Processed Statistical Report Card | Authorizations          | Monthly   |
| Case Statistical Details Report                        | Third Party Eligibility | Weekly    |
| Case Statistical Summary Report                        | Third Party Eligibility | Weekly    |

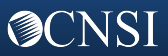